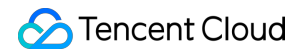

# Tencent Integration Platform Purchase Guide Product Documentation

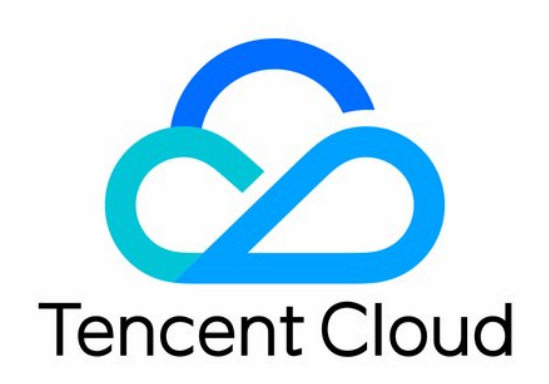

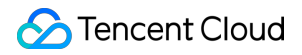

#### **Copyright Notice**

©2013-2024 Tencent Cloud. All rights reserved.

Copyright in this document is exclusively owned by Tencent Cloud. You must not reproduce, modify, copy or distribute in any way, in whole or in part, the contents of this document without Tencent Cloud's the prior written consent.

Trademark Notice

#### 🔗 Tencent Cloud

All trademarks associated with Tencent Cloud and its services are owned by Tencent Cloud Computing (Beijing) Company Limited and its affiliated companies. Trademarks of third parties referred to in this document are owned by their respective proprietors.

#### Service Statement

This document is intended to provide users with general information about Tencent Cloud's products and services only and does not form part of Tencent Cloud's terms and conditions. Tencent Cloud's products or services are subject to change. Specific products and services and the standards applicable to them are exclusively provided for in Tencent Cloud's applicable terms and conditions.

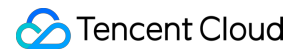

### Contents

Purchase Guide

**Billing Overview** 

Purchase Methods

**Overdue Payments** 

Refunds

# Purchase Guide Billing Overview

Last updated : 2023-08-03 17:02:39

## **Environment Configuration Overview**

iPaaS provides Trial edition and Enterprise edition environments. For more information on the environment configurations, see Edition Details and Pricing.

- **Trial Edition**: Currently, iPaaS offers a 30-day free trial to new users, during which you can use all features and publish integration apps to the trial environment. After the **30-day period**, the trial environment will expire, integration apps running in the environment will stop automatically, and creation and running operations related to integration apps, API management, and security gateways will become limited. You cannot renew the trial environment. To continue using iPaaS after the trial period expires, you can purchase an Enterprise environment.
- Enterprise Edition: iPaaS offers four Enterprise edition environment configurations for integration scenarios of different scales. If none of the configurations meet your requirements, you can contact us on the purchase page to request a configuration.

Note:

Trial and Enterprise editions are both SaaS editions. iPaaS supports on-premises deployment and hybrid cloud deployment. If you have such needs, please submit a ticket for assistance.

## Edition Details and Pricing

### **Comparison between Trial and Enterprise editions**

For more information, see Enterprise edition environments and pricing.

| Edition                      | Enterprise Edition    | Trial Edition      |  |
|------------------------------|-----------------------|--------------------|--|
| Features                     | All features          | All features       |  |
| Server (computing resources) | Exclusive environment | Shared environment |  |

| Edition                                             | Enterprise Edition | Trial Edition |
|-----------------------------------------------------|--------------------|---------------|
| Max number of integration apps that can be created  | 80 or more         | 10            |
| Max number of flows that can be run                 | 160 or more        | 20            |
| Max flow QPS                                        | 600/tenant         | 10/tenant     |
| Max number of concurrent flows                      | 60/tenant          | 10/tenant     |
| Max log storage size                                | 50 GB              | 10 GB         |
| Max number of security gateways that can be created | 8                  | 1             |

# Questions?

If you have any questions when purchasing iPaaS, you can try finding the answer in FAQs - Purchase. If you still have questions, please submit a ticket for assistance.

# **Purchase Methods**

Last updated : 2023-08-04 09:48:17

### Purchasing the Enterprise Edition

iPaaS offers a 30-day free trial. During or after the trial period, you can purchase the Enterprise edition in the iPaaS console.

### Purchasing on the Home page

- 1. Log in to the iPaaS console and go to the Home page.
- 2. In the **Environments** section of the home page, click **Buy now** to enter the Enterprise edition purchase page.

|                  |                                         |                         |                                     | Intl–Eng Intl–Eng Intl Intl In | lish v 🧿 🚺          |
|------------------|-----------------------------------------|-------------------------|-------------------------------------|----------------------------------------------------------------------------------------------------|---------------------|
| Welcome t        | o iPaaS<br>rprise-grade app integration | solution                |                                     | Environments                                                                                                    | Environments >      |
|                  | Select a connector                      | Blank integrati         | ion app                             | 2023-06-09 10:23:40 Expires<br>Type<br>Executable flows                                                                                                    | Exclusive e<br>0/80 |
|                  |                                         |                         |                                     | SiliconValley<br>2023-06-09 10:23:40 Expires                                                                                                    | : (23 day           |
| Overview         | 5 / 10                                  |                         | 0 / 4 400                           | Type<br>Executable flows                                                                                                    | Shared envi<br>6/20 |
|                  | Running/Total apps                      |                         | Failed/Total runs                   |                                                                                                    |                     |
| Integration apps |                                         |                         |                                     | Updates                                                                                                    | More >              |
| App name         | Proje                                   | oct Update time         | Running/Debugging version           |                                                                                                    |                     |
| 2232323          | Defa                                    | ult 2023-05-10 22:04:35 | Debugging                           |                                                                                                    |                     |
| 00000000000      | Defa                                    | ult 2023-05-10 21:34:50 | Configuring                         |                                                                                                    |                     |
| HelloWorld2      | Defa                                    | ult 2023-05-09 19:48:04 | Running 20230509_2.0(SiliconValley) |                                                                                                    |                     |
| qwqwe            | Defa                                    | ult 2023-05-10 21:06:36 | Running 20230510_3.0(SiliconValley) |                                                                                                    |                     |
| test             | Defa                                    | ult 2023-05-10 21:05:47 | Configuring                         |                                                                                                    |                     |
|                  |                                         |                         |                                     |                                                                                                    |                     |
|                  |                                         |                         |                                     |                                                                                                    |                     |

3. Select the environment configuration you want (refer to Enterprise edition environments and pricing), click **Buy now**, and make the payment.

Note :

After the purchase, you can further configure the relevant parameters as instructed on the **Environments** page.

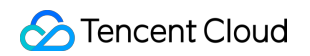

| Purchase enterprise envir   | onment Compare editions                                                                                     | × |
|-----------------------------|----------------------------------------------------------------------------------------------------|---|
| Set integration environment | Environment configuration basic<br>Suitable for integrating 4 application systems                           |   |
|                             | CPU: 4-core   Gateways: 4   Memory: 8G     Log storage capacity:   Bandwidth: 200Mbps   Maximum running flo |   |
|                             | If existing configurations do not meet your needs, please contact us                                        |   |
| Period                      | 1 month3 months6 months1 year                                                                               |   |
| Renewal                     | Auto-renewal ()                                                                                             |   |
| Region                      | SiliconValley                                                                                               |   |
| Terms of agreement          | I have read and agree to Tencent Cloud iPaaS Service Level Agreement                                        |   |
| Cost                        |                                                                                                    |   |
|                             | Purchase now Cancel                                                                                         |   |

### Purchasing on the Environments page

1. Log in to the iPaaS console and go to the Environments page.

2. Click Buy environment to enter the purchase page.

| nvironments                |                                        |                    | 🚱 Intl–English 🗸 😗 🚺 🔳       | ncent.co |
|----------------------------|----------------------------------------|--------------------|------------------------------|----------|
| plication integration APIs |                                        |                    |                              |          |
| Purchase                   |                                        |                    |                              |          |
| private-deko 🖉 Running     |                                        |                    | Details Integration apps ··· |          |
| Environment plan           | Enterprise-Environment configuration A | CPU utilization    | 3%                           |          |
| Expiration time            | 2023-06-09 10:23:40 (23 day(s) left)   | •                  |                              |          |
| Region – Environment type  | undefined-Exclusive environment        | Memory utilization | 45%                          |          |
| CPU                        | 4-core                                 |                    |                              |          |
| Memory                     | 8.00G                                  | Bunning flows      | 0/80                         |          |
| Network bandwidth          | 200Mbs                                 |                    | -,                           |          |
|                            |                                        |                    |                              |          |
| SiliconValley Running      |                                        |                    | Details Integration apps     |          |
| Environment plan           | Trial – trial environment              | Bunning flows      | 6/20                         |          |
| Expiration time            | 2023-06-09 10:23:40 (23 day(s) left)   |                    | 0,20                         |          |
| Region – Environment type  | undefined-Trial environment            |                    |                              |          |

3. Select the environment configuration you want (refer to Enterprise edition environments and pricing), click **Purchase now**, and make the payment.

Note :

After the purchase, you can further configure the relevant parameters as instructed on the **Environments** page.

| Purchase enterprise envir   | ronment Compare editions                                                                                    | $\times$ |
|-----------------------------|----------------------------------------------------------------------------------------------------|----------|
| Set integration environment | Environment configuration basic<br>Suitable for integrating 4 application systems                           |          |
|                             | CPU: 4-core   Gateways: 4   Memory: 8G     Log storage capacity:   Bandwidth: 200Mbps   Maximum running flo | 1        |
|                             | If existing configurations do not meet your needs, please contact us                                        |          |
| Period                      | 1 month3 months6 months1 year                                                                               |          |
| Renewal                     | Auto-renewal ①                                                                                              |          |
| Region                      | SiliconValley                                                                                               |          |
| Terms of agreement          | I have read and agree to Tencent Cloud iPaaS Service Level Agreement                                        |          |
| Cost                        |                                                                                                    |          |
|                             | Purchase now Cancel                                                                                         |          |

## Viewing the Environment Configuration

On the **Environments** page, you can view both trial environments and Enterprise edition environments as well as information such as the environment configuration, resource usage, and running integration apps in the environments.

1. Log in to the iPaaS console and go to the Environments page.

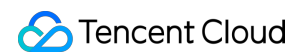

2. Click **Details** on the right of the target environment to view the environment details.

| nvironmer     | tegration APIs            |                                        |                    | י און English עייט פון אין אין אין אין אין אין אין אין אין אי |
|---------------|---------------------------|----------------------------------------|--------------------|---------------------------------------------------------------|
| oplication in | Purchase                  |                                        |                    |                                                               |
|               | P 🖉 Running               |                                        |                    | Details Integration apps                                      |
|               | Environment plan          | Enterprise-Environment configuration A | CPU utilization    | 3%                                                            |
|               | Expiration time           | 2023-06-09 10:23:40 (23 day(s) left)   | •                  |                                                               |
|               | Region - Environment type | undefined-Exclusive environment        | Memory utilization | 45%                                                           |
|               | CPU                       | 4-core                                 |                    | -                                                             |
|               | Memory                    | 8.00G                                  | Running flows      | 0/80                                                          |
|               | Network bandwidth         | 200Mbs                                 | U C                |                                                               |
|               |                           |                                        |                    |                                                               |
|               | SiliconValley Running     |                                        |                    | Details integration apps                                      |
|               | Environment plan          | Trial – trial environment              | Running flows      | 6/20                                                          |
|               | Expiration time           | 2023-06-09 10:23:40 (23 day(s) left)   |                    |                                                               |
|               | Region - Environment type | undefined-Trial environment            |                    |                                                               |

#### As shown below:

| ← private | e-deko                |                            |                          |                       |                       |                     |                      |                   |                           |                          | @ Intl-En | glish v | ŋ | .it.com |
|-----------|-----------------------|----------------------------|--------------------------|-----------------------|-----------------------|---------------------|----------------------|-------------------|---------------------------|--------------------------|-----------|---------|---|---------|
| Overview  | Integration apps Conf | iguration                  |                          |                       |                       |                     |                      |                   |                           |                          |           |         |   |         |
|           |                       | Basic info                 |                          |                       |                       |                     |                      |                   | Overview                  |                          |           |         |   |         |
|           |                       | Environment plan           | Enterprise-Environmer    | t configuration A     |                       |                     |                      |                   | CPU utilization           |                          | 3%        |         |   |         |
|           |                       | Environment name           | 0                        |                       |                       |                     |                      |                   | •                         |                          | 0,0       |         |   |         |
|           |                       | Status                     | Running                  |                       |                       |                     |                      |                   | Memory utilization        | 1                        | 45%       |         |   |         |
|           |                       | Region – Environment type  | undefined-Exclusive er   | nvironment            |                       |                     |                      |                   |                           | _                        |           |         |   |         |
|           |                       | Purchased on               | 2023-04-25 20:06:18      |                       |                       |                     |                      |                   | Running flows             |                          | 0/80      |         |   |         |
|           |                       | Expiration time            | 2023-06-09 10:23:40      | (23 day(s) left)      |                       |                     |                      |                   |                           |                          |           |         |   |         |
|           |                       | CPU                        | 4-core                   |                       |                       |                     |                      |                   |                           |                          |           |         |   |         |
|           |                       | Memory                     | 8.00G                    |                       |                       |                     |                      |                   |                           |                          |           |         |   |         |
|           |                       | Network bandwidth          | 200Mbs                   |                       |                       |                     |                      |                   |                           |                          |           |         |   |         |
|           |                       |                            |                          |                       |                       |                     |                      |                   |                           |                          |           |         |   |         |
|           |                       | Monitoring                 |                          |                       |                       |                     |                      |                   |                           |                          |           |         |   |         |
|           |                       | Running integration apps   |                          |                       |                       | Runn                | ing flows            |                   |                           |                          |           |         |   |         |
|           |                       | 0                          |                          |                       |                       | 0                   |                      |                   |                           |                          |           |         |   |         |
|           |                       |                            |                          |                       |                       |                     |                      |                   |                           |                          |           |         |   |         |
|           |                       | Today Within 2 days        | Within 1 week 20         | 23-05-16 00:00:00     | ~ 2023-05-16 23       | :59:59              |                      |                   |                           |                          |           |         |   |         |
|           |                       | roudy manne days           |                          | 20 00 10 00.00.00     | 2020 00 10 20         |                     |                      |                   |                           |                          |           |         |   |         |
|           |                       | CPU usage Memory usage     | ge Bandwidth usage       |                       |                       |                     |                      |                   |                           |                          |           |         |   |         |
|           |                       | CBLusses                   |                          |                       |                       |                     |                      |                   |                           |                          | K)        |         |   |         |
|           |                       | (core)                     |                          |                       |                       |                     |                      |                   |                           | Usage Usage (            | /0/       |         |   |         |
|           |                       | 0.12                       | ~~~~~                    |                       |                       |                     |                      |                   | ~~~~                      |                          | ~~        |         |   |         |
|           |                       | 0.09                       |                          |                       |                       |                     |                      |                   |                           |                          |           |         |   |         |
|           |                       |                            |                          |                       |                       |                     |                      |                   |                           |                          |           |         |   |         |
|           |                       | 0.06                       |                          |                       |                       |                     |                      |                   |                           |                          |           |         |   |         |
|           |                       | 0.02                       |                          |                       |                       |                     |                      |                   |                           |                          |           |         |   |         |
|           |                       | 0.05                       |                          |                       |                       |                     |                      |                   |                           |                          |           |         |   |         |
|           |                       | 0 2023-05-16.00:00:00 2023 | -05-16 01:45:00 2022-05- | 16.03:30:00 2022-05   | 16.05-15-00 2022-05   | 16.07-00-00 2022-0  | 5-16.08:45:00 2022-0 | 15-16 10:30:00 20 | 23_05_16 12:15:00 2022_04 | 5-16 14-00-00 2023-05-16 | 15:45:00  |         |   |         |
|           |                       | 2020-00-10 00:00:00 2020   |                          | -10 00.00.00 2023-00- | -10 00.10.00 2023-05- | -10 07.00.00 2020-0 | -10 00,40.00 2023-0  | 2010/00/00/201    | 2023-00 12:10:00 2023-0:  | 2023-00-10               | 10.40.00  |         |   |         |

# Renewal and Upgrade

- 1. Log in to the iPaaS console and go to the Environments page.
- 2. Click **Renew** and perform operations as prompted. Please contact online customer service staff to upgrade.

| orivate-deko              |                                        | 🚱 Intl–English 🗸 🕐 🚺 |   |
|---------------------------|----------------------------------------|----------------------|---|
| iew Integration apps      | Configuration                          |                      |   |
|                           |                                        |                      |   |
| Basic info                |                                        | Overview             |   |
| Environment plan          | Enterprise-Environment configuration A | CPU utilization      |   |
| Environment name          | private-deko                           | •                    |   |
| Status                    | Running                                | Memory utilization   | 4 |
| Region – Environment type | undefined-Exclusive environment        |                      |   |
| Purchased on              | 2023-04-25 20:06:18                    | Bunning flows        | 0 |
| Expiration time           | 2023-06-09 10:23:40 (21 day(s) left)   |                      | 0 |
| CPU                       | 4-core                                 |                      |   |
| Memory                    | 8.00G                                  |                      |   |
| Network bandwidth         | 200Mbs                                 |                      |   |

# **Overdue Payments**

Last updated : 2023-08-03 17:02:39

Once an Enterprise edition environment configuration expires, all integration apps published in the environment will stop automatically, and creation and running operations related to integration apps, API management, and security gateways will also be limited.

- Seven days before your environment configuration expires, the system will send you expiration alerts.
- If your account balance is sufficient and you enabled auto-renewal, the system will perform auto-renewal on the expiration date.
- If the service is not renewed before expiration, the system will stop all integration apps published in the environment.

# Refunds

Last updated : 2023-08-03 17:02:39

Currently, iPaaS doesn't support configuration downgrade or self-service refunds, and service becomes unavailable upon expiration. To request a refund, please submit a ticket.